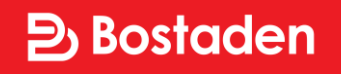

# Digitalt hyresgästgodkännande

Där du känner dig hemma

# E-post till dig

Vi använder en digital tjänst för hyresgästgodkännande och den leverantören heter **Scrive**.

Vid hyresgästgodkännandet så kommer du få ett mejl med titeln

AB Bostaden i Umeå genom Scrive AB Bostaden i Umeå genom Scrive Ø Till: Richard Desiatnik Dokument att e-signera: Hyresgästgodkännande

## **Bostaden**

| Info!                                                                                                    | Brook                                         |
|----------------------------------------------------------------------------------------------------|-----------------------------------------------|
| Hyresgästgodkännande                                                                                                    |                                               |
| of hardware completely accounting on the base of the proved of<br>the real stress strengthenergy investigation.                                                                                                    | 11-10-10-10                                   |
| Bol Inne bör renevering onne<br>Verbeisen stighteter<br>Verbeisen verbeisens konstitution schlidet ober breite<br>erste spesanzer mar könse sing antereter breiter som<br>verbeisensberen git den att dieser sin digentet ko-<br>piernen.                                                                                                    | nalisis kononen<br>na mer nya<br>ningi sifisi |
| <ol> <li>Benerical<br/>information and the processing of control legence<br/>reproduces for problemose.</li> </ol>                                                                                                    | 1. TAT                                        |
| <ol> <li>Hyll parts figure transformation in the Republic to<br/>graning list</li> </ol>                                                                                                    | -Tidgen het                                   |
| <ul> <li>Refer on finance and indexequitions in outper enabled layers<br/>the officiality conclusion and an outper outper finance<br/>involves and application behaviorated.</li> </ul>                                                                                                    | en John Na<br>7851, 1041 B                    |
| Name and A state and a state of the state of the state of |                                               |
| Water-Schlarts for description<br>I surfaced with encoding and however do of opplices elithicity<br>community with a single and encoders in description of percentage<br>mediation global encoders.                                                                                                    | min desce                                     |
| Violitie di publicario<br>improvenza funcio a di publicario di una successo<br>di senza di una di segli internazione di publicario di<br>deponenza nel successo di una publicario di technolo di<br>data concenzione dalla di una successione di technolo di<br>la successione dalla di una di una successione di technolo di<br>data concenzione dalla di                                                                                                    | contrati-                                     |

AB Bostaden i Umeå har bjudit in dig att e-signera dokumentet Hyresgästgodkännande.

Meddelande från AB Bostaden i Umeå:

Hej!

Här kommer en inbjudan från Bostaden att signera hyresgästgodkännande inför de kommande renoveringarna där du bor.

Som vi tidigare informerat om räknar vi med att påbörja renoveringarna i slutet av januari 2018. För att vi ska kunna genomföra dem behöver vi få ditt godkännande. Vi använder ett digitalt signeringsverktyg som heter Scrive för

#### Där du känner dig hemma

**Bostaden** 

idag 09:20

# E-post till dig

I e-postmeddelandet hittar du lite information kring hur signeringen fungerar och hur du går vidare.

Längst ner i e-postmeddelandet hittar du en knapp som heter **Gå till dokumentet** 

När du klickar på den kommer din webbläsare öppnas och visa ombyggnadsplanen, eventuell hyreshöjning, ombyggnadsplanen och kontaktuppgifter. renoveringen. Om du avvisar renoveringen kommer ärendet att tas upp i Hyresnämnden, enligt § 18 i hyreslagen.

Frågor eller funderingar? Är det något du funderar över innan du bestämmer dig är du välkommen att höra av dig till oss.

Hyresgästfrågor: Lars-Gunnar Lindh, ombyggnadsvärd 070-324 27 51 Jars-gunnar.lindh@bostaden.umea.se

Övergripande projektfrågor: Richard Desiatnik, projektledare 090-17 75 88 richard.desiatnik@bostaden.umea.se

Vänliga hälsningar Bostaden

Klicka på knappen för vidare instruktioner.

Gå till dokumentet

Där du känner dig hemma

## **Bostaden**

## **Digital signering**

Läs igenom ombyggnadsplanen och hyresgästgodkännandet.

Längst ner på sidan hittar du sedan informationen kring den digitala signeringen.

# Signerar dokument: Hyresgästgodkännande Ditt namn, följ PILEN Ditt namn, följ PILEN Ditt namn, följ PILEN Infofol Hyresgästgodkännande

Vi beräknar att påbörja renoveringarna i huset i slutet av januari 2018. Nedan ser du vad renoveringarna kommer att innebära.

#### Det innebär renoveringarna

Ventilationen åtgärdas
 Vi byter ut ventilationssystemet her att få ny köksfläkt med bättre drag ventilationssystemet gör även att vån jämnare.

, vilket innebär att du kommer till mindre matos. Det nya din lägenhet kommer att bli

#### Där du känner dig hemma

**D** Bostaden

## Bankid

Se över så att informationen stämmer

Om du har bankid på den enhet du använder när du läser dokumentet är det bara att klicka på knappen **Signera**.

Annars bockar du ur rutan Öppna BankID på den här enheten, öppnar bankid appen på andra enheten och klickar sedan på knappen Signera.

Du kan även välja att **Avisa** och svara.

#### Initierare

#### AB Bostaden i Umeå

Företag: AB Bostaden i Umeå E-post: signering@bostaden.umea.se Org. nr: 556500-2408

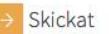

#### Signerande parter

#### Ditt namn

E-post: din.epost@domän.se Personnummer: ÅÅMMDDNNNN

Granskat online

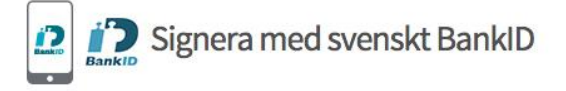

Ditt namn, du kommer att signera med svenskt BankID. När du har signerat kommer din signatur att registreras av e-signeringstjänsten Scrive.

Personnummer ÅÅMMDDNNNN

🔽 Öppna BankID på den här enheten

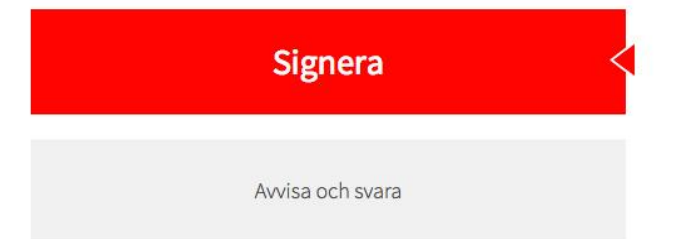

**D** Bostaden

Där du känner dig hemma

## Bankid

När du startat bankid så skriver du under avtalet och godkänner ombyggnadsplanen.

Märk väl att för tillfället så skriver du under hos Scrive för vår räkning.

När du sedan signerat kommer du få det signerade dokumentet skickat till din e-post.

| Operatör 🗢      | 10:08           |  |  |  |
|-----------------|-----------------|--|--|--|
| Underskrift     |                 |  |  |  |
| 👤 Förnamn E     | fternamn        |  |  |  |
| Jag skriver un  | der hos:        |  |  |  |
| Scrive          |                 |  |  |  |
| Text att skriva | under:          |  |  |  |
| Jag signerar do | okumentet       |  |  |  |
| "Dokumentets    | namn" med       |  |  |  |
| transaktionsnu  | mmer 1234567890 |  |  |  |

| Säkerhetskod        |              |             |
|---------------------|--------------|-------------|
| 1                   | 2 ABC        | 3 DEF       |
| 4 сні               | 5 JKL        | 6 MNO       |
| 7 PQRS              | <b>8</b> TUV | 9 wxyz      |
| $\overline{\times}$ | 0            | Skriv under |

## ව Bostaden

Där du känner dig hemma

## SMS

Om du inte har ett bankid så kommer du få möjligheten att signera ombyggnadsplanen genom att du får en PIN via SMS.

Sättet är det samma som via bankid, skillanden är att du får ett SMS till din mobil som du sedan anger i fältet.

### **D** Bostaden

#### Signera med PIN via SMS

PIN-koden kommer att skickas via SMS till +4670########

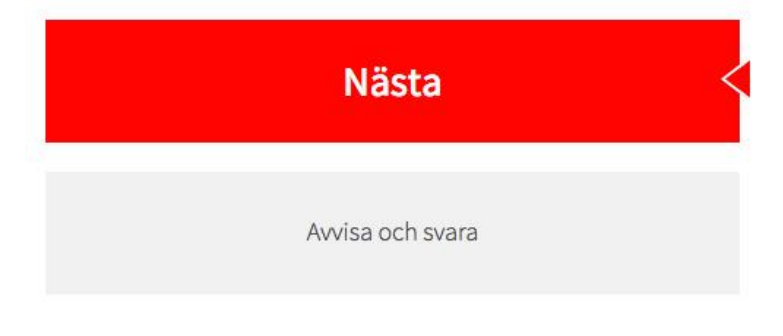

#### Signera

**Ditt namn**, genom att klicka på knappen kommer du att signera dokumentet **Hyresgästgodkännande** och din signatur kommer att registreras av e-signeringstjänsten Scrive.

Skriv in din SMS PIN

Kolla din mobiltelefon

Signera